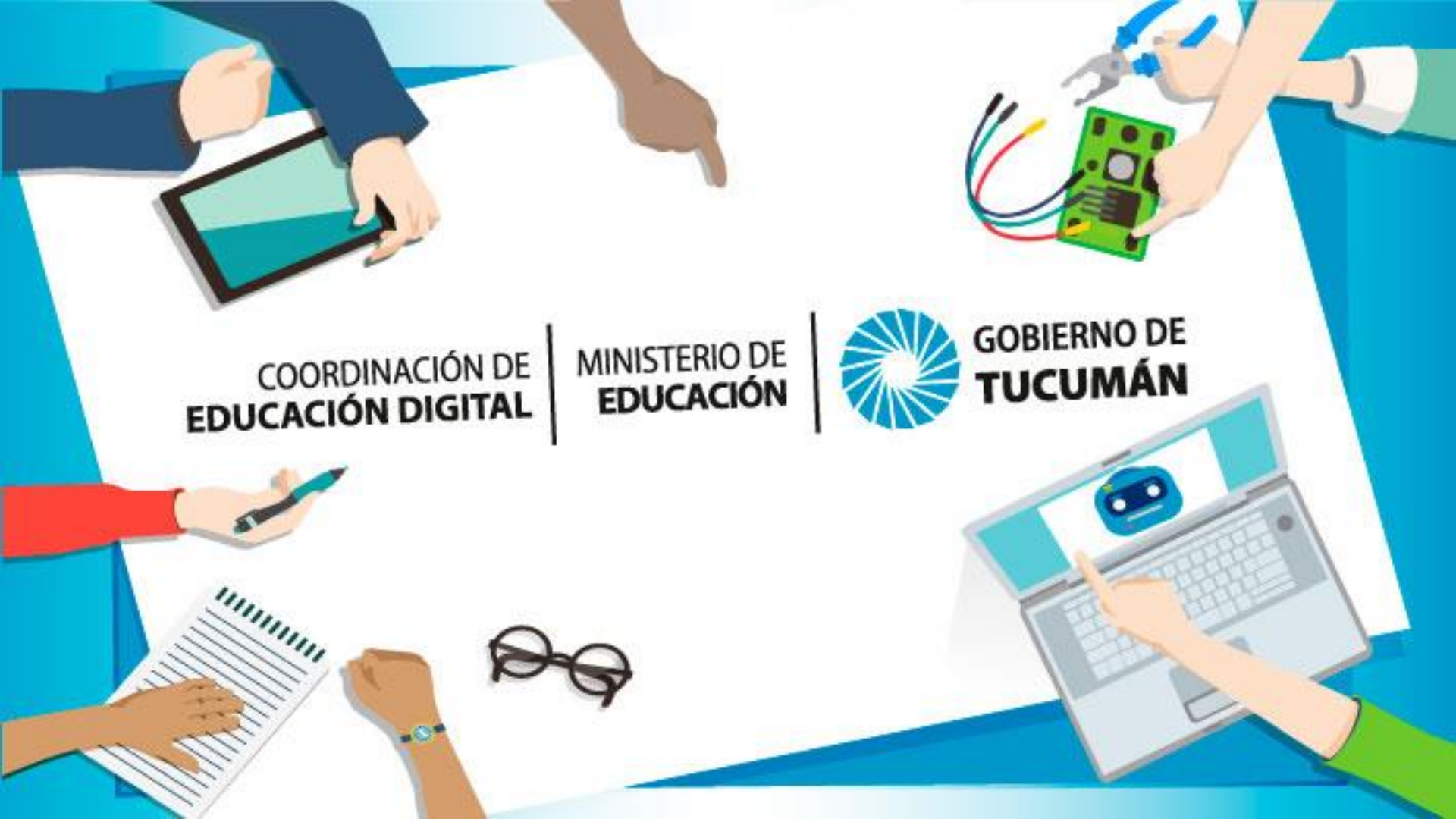

# ¿Cómo usamos whatsapp para Teletrabajo?

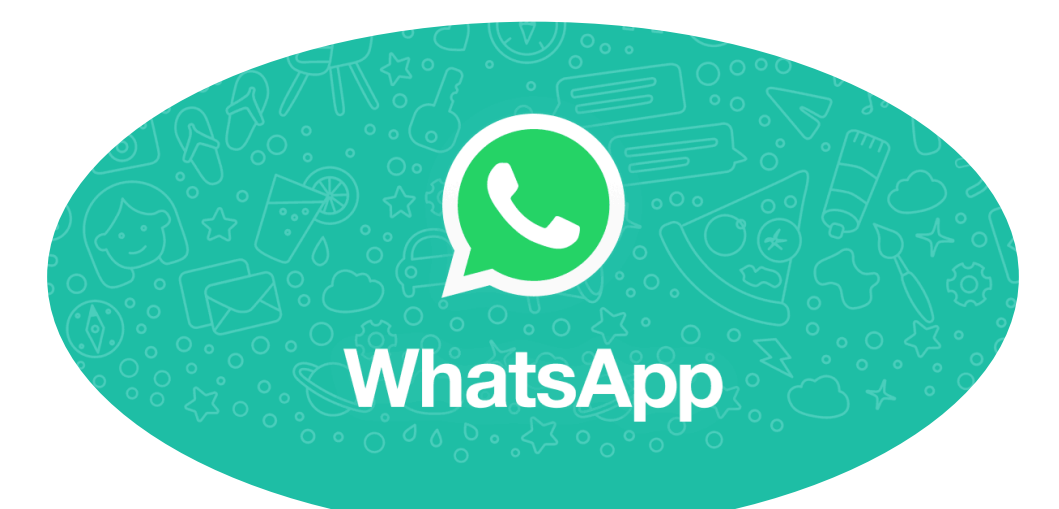

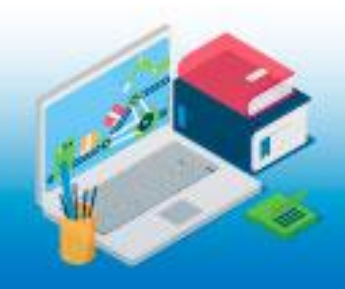

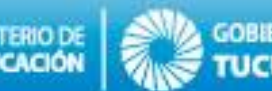

Como ya sabemos, a raíz de la pandemia del coronavirus, es recomendable un aislamiento preventivo de tiempo prolongado. Pero, ¿Cómo hacemos con nuestros trabajos? Existe la modalidad de Teletrabajo, o trabajo desde la casa, donde las aplicaciones de software toman preponderancia. WhatsApp resulta una opción a tener en cuenta, si las necesidades comunicativas no son demasiado exigentes, dados los beneficios derivados de su amplia popularidad. Es una aplicación multiplataforma, ya que puede usarse en un dispositivo móvil o en un computadora de escritorio.

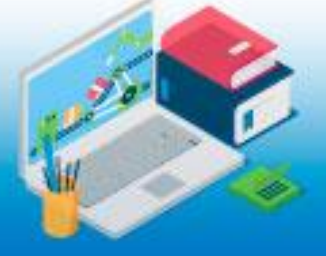

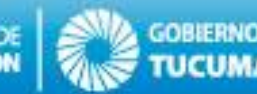

# Multiplataforma: ¿Cómo abrir WhatsApp en tu PC?

Abrir un navegador de Internet y acceder al sitio web: <u>web.whatsapp.com</u> luego sigue los instructivos en tu SmartPhone.

Acceder desde una PC permite enviar y descargar archivos en la computadora. Tanto el teléfono como la PC deberán estar conectados a Internet.

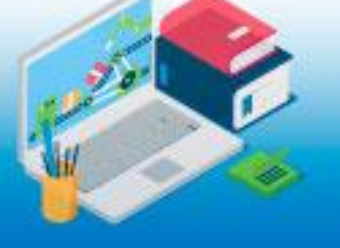

| •) | WHATSAPP WEB |  |
|----|--------------|--|
| ~  |              |  |

Para usar WhatsApp en tu computadora:

- 1. Abre WhatsApp en tu teléfono
- 2. Toca Menú 🗄 o Configuración 💿 y selecciona WhatsApp Web
- Cuando se active la cámara, apunta tu teléfono hacia esta pantalla para escanear el código

¿Necesitas ayuda para comenzar?

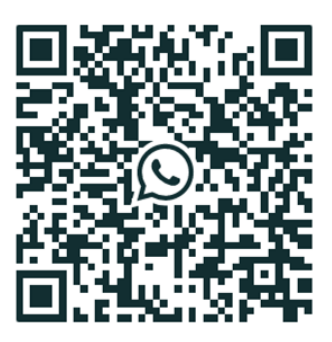

🕑 Mantener sesión iniciada

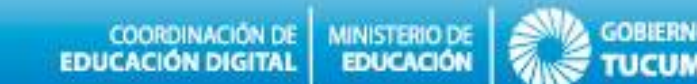

Los grupos laborales de WhatsApp son una manera productiva de comunicación, les dejamos algunas recomendaciones:

- 1. Limitar los mensajes innecesarios para la convivencia laboral.
- 2. Establecer horarios de uso.
- 3. Empoderar la figura del Administrador, quien debe establecer reglas.
- 4. Definir la formalidad. WhatsApp NO es un medio de comunicación oficial, como lo sería el correo electrónico.

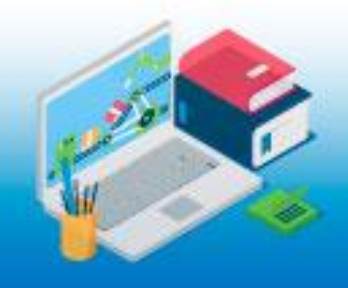

# ¿Como crear grupos de WhatsApp?

| 🖾 🖉 🖬                | າ 🗟 🔋 🕯 🕯 29%                    | 6 📕 5:51 PM             |
|----------------------|----------------------------------|-------------------------|
| Whats                | sApp                             | ۹ :                     |
| 0                    | CHATS ESTADOS                    | LLAMADAS                |
| <b>e</b>             | Majo Orce<br>ℳ No va. No se puec | 5:47 p. m.<br>le compa  |
|                      | Alhe Landsman<br>• 0:05          | 5:40 p. m.              |
|                      | <b>H</b><br>Cambiaste los ajuste | 5:33 p. m.<br>es de est |
| EDUCACIÓN<br>DIGITAL | Educación Digital                | 5:19 p. m.              |

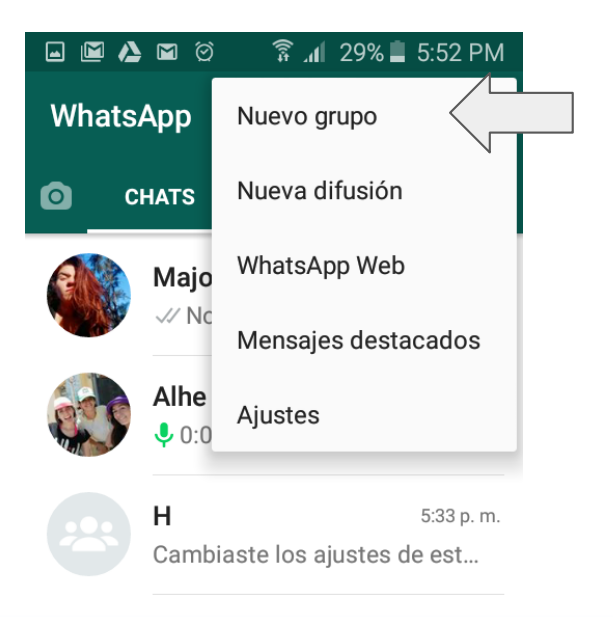

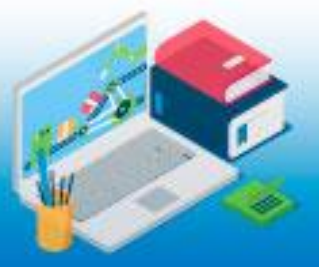

Presionar para cambiar el icono del grupo

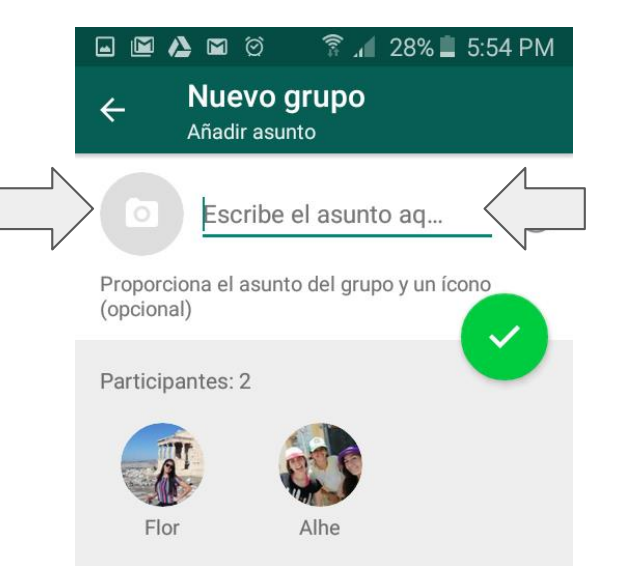

Escribir el nombre del grupo

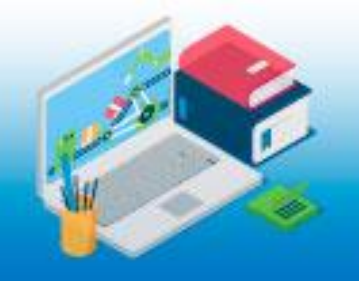

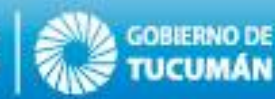

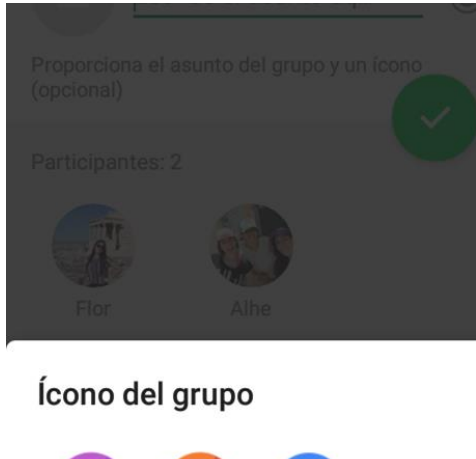

#### ----Galería Cámara Buscar er Internet

### Elegir una imagen y agregar como icono del grupo.

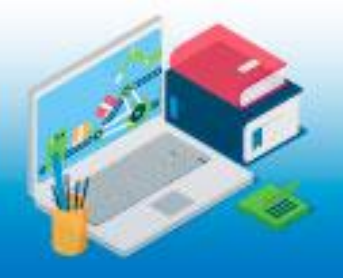

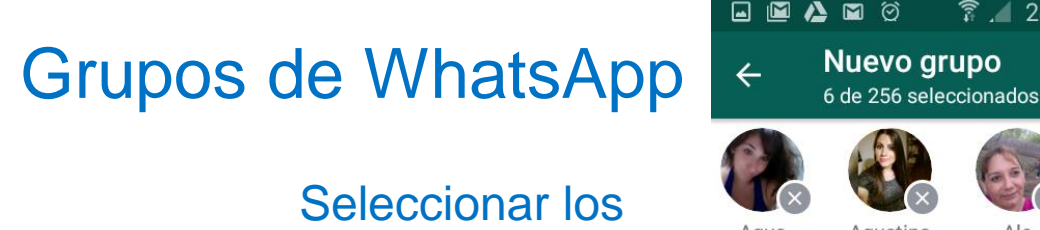

contactos que serán que

parte del grupo, hasta

Agus Agustina Agostina CED

🛜 📕 28% 📕 5:52 PM

Aleiandra

Q

Ale

Buen show brodilovi

256.

Agu Rivadeneira Disponible

**Agus Brito** Disponible

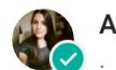

**Agustina Romero** 

Ale Armella Alejandra

 $\rightarrow$ **Alejandra Arias** MIENTRAS TENGAS UN SUEÑO...

COORDINACIÓN DE EDUCACIÓN DIGITAL

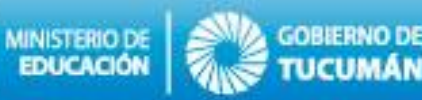

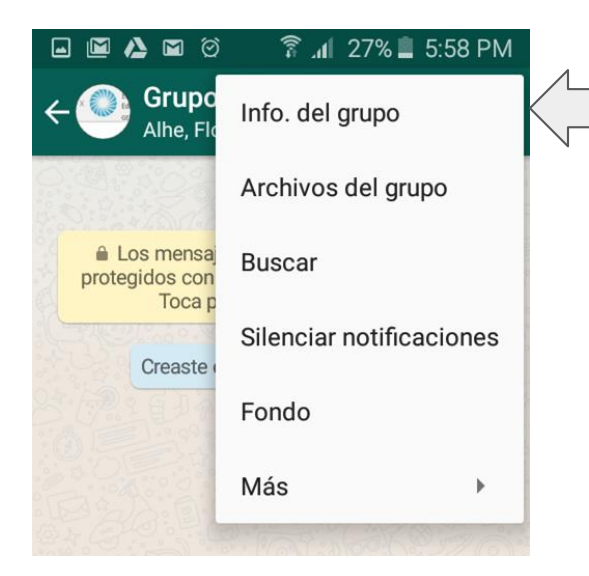

Esta opción le permitirá administrar el grupo y realizar las acciones que se exponen a continuación

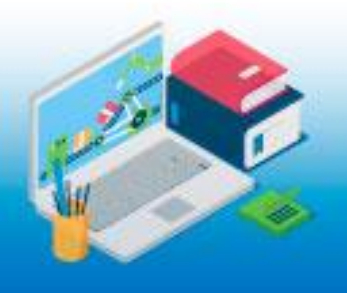

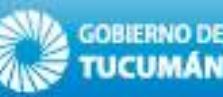

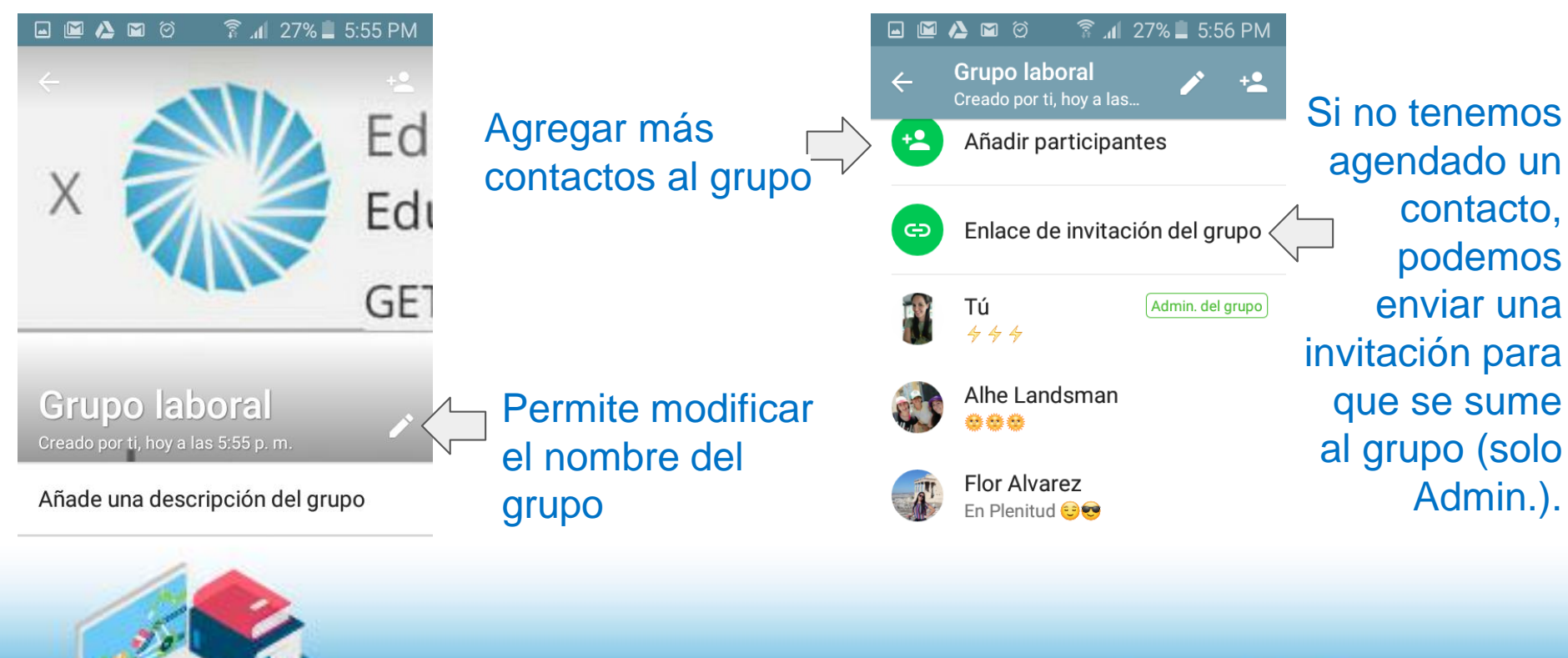

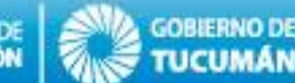

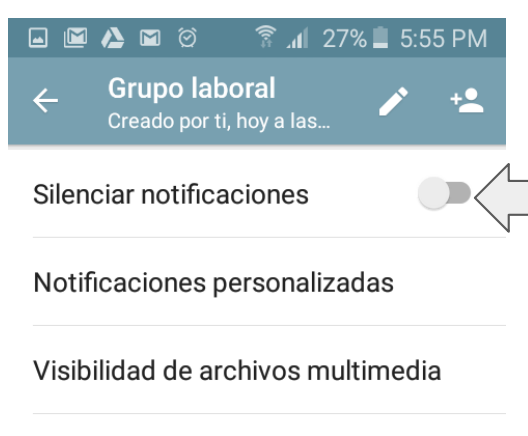

#### Cifrado

Los mensajes en este grupo ahora están protegidos con cifrado de extremo a extremo. Toca para más información.

Ajustes del grupo

e

## Grupos de WhatsApp

Silenciar un grupo permite que el teléfono no nos informe cuando llegue un mensaje.

Seleccionar el tiempo que va durar el silenciado y presionar OK Silenciar notificaciones durante...

8 horas
1 semana
1 año

Mostrar notificaciones

CANCELAR OK

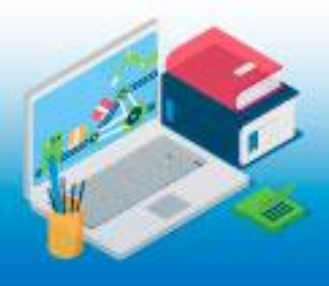

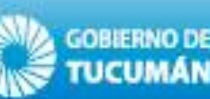

Todo grupo tiene perfiles administradores, quien crea el grupo es uno y sus permisos permiten:

- Eliminar o agregar integrantes.
- Hace Admin. a otro contacto.
- Determinar quién puede enviar mensaje al grupo y quien no (explicado más adelante)

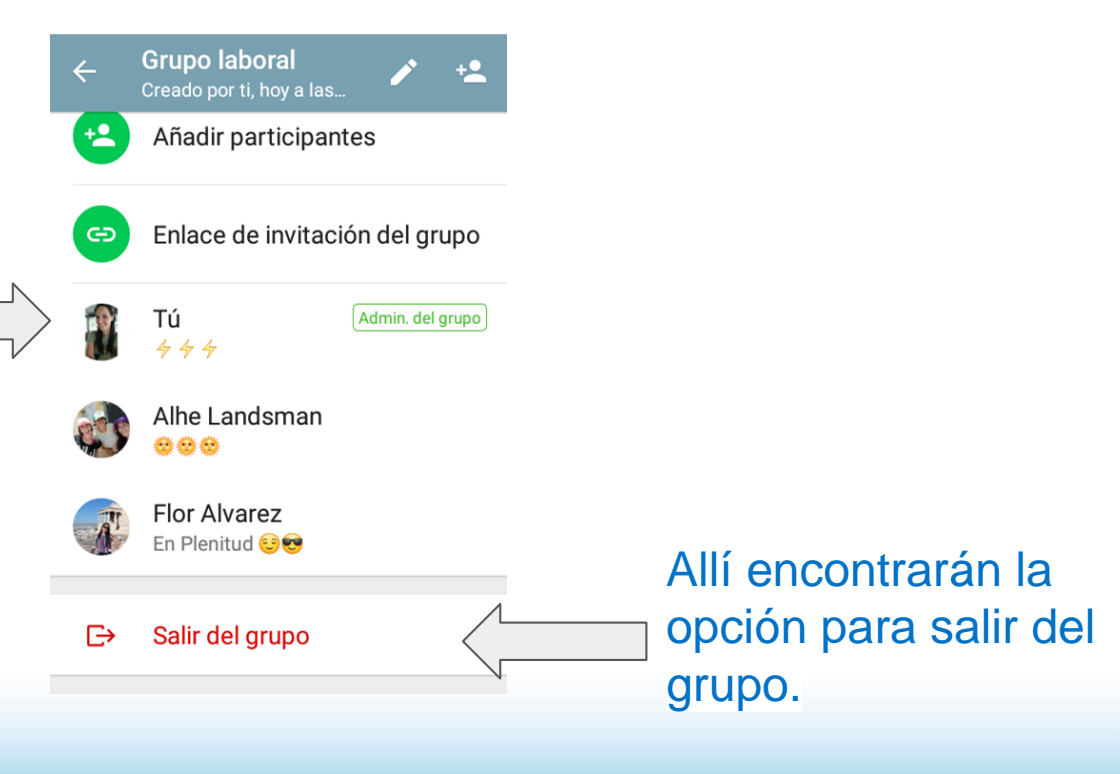

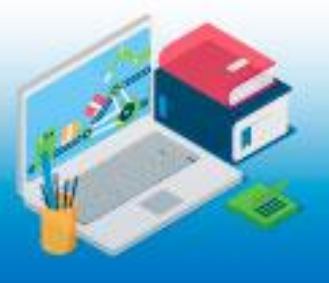

# ¿Cómo restringir cual usuario puede cambiar la configuración del grupo?

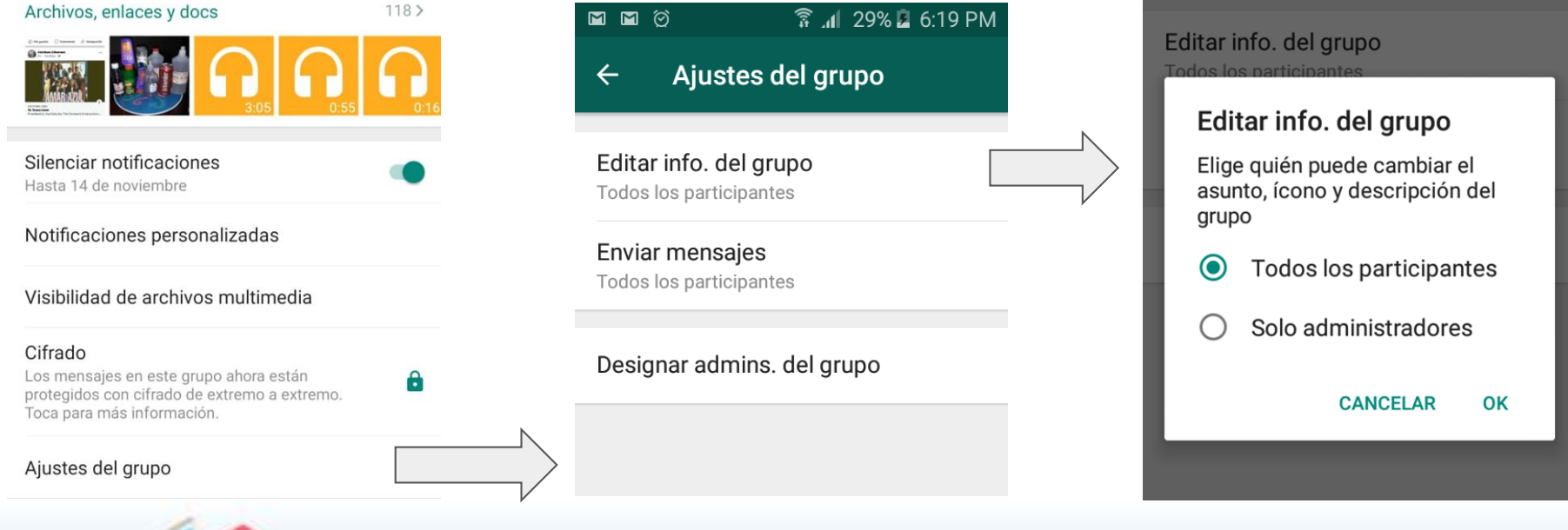

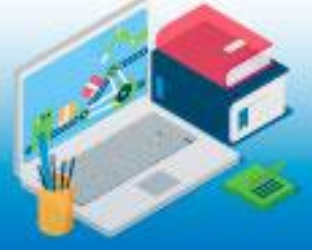

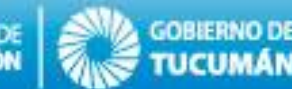

# ¿Cómo restringir cual usuario del grupo puede enviar mensajes y cual no?

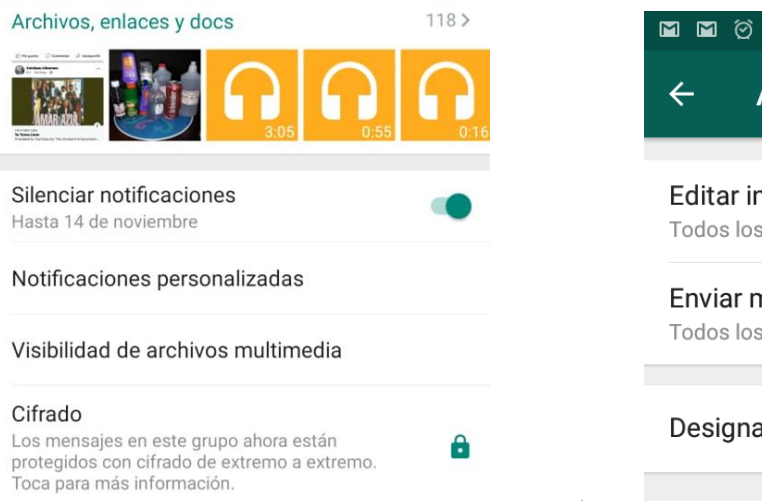

Ajustes del grupo

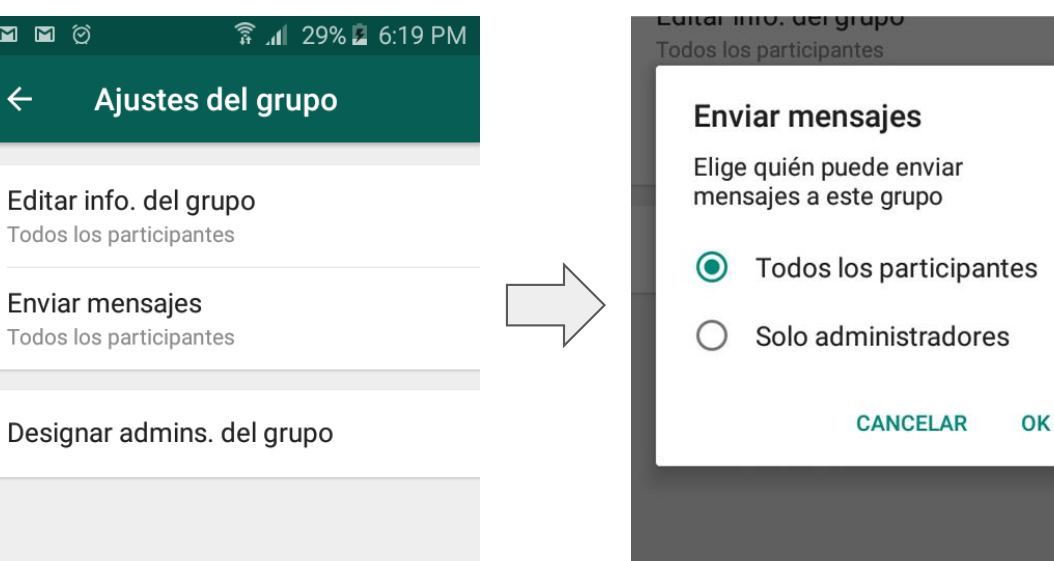

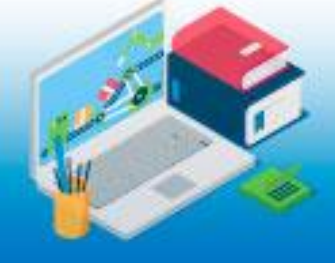

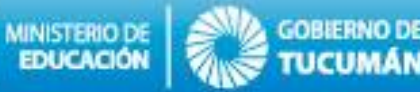

### ¿Cómo redireccionar un mensaje a un contacto en particular en el grupo?

En muchas ocasiones contamos con grupos de wpp con numerosos integrantes y corremos el riesgo que un mensaje dirigido hacia una persona en particular se pierda en la conversación.

Para estos casos contamos con la opción de MENCIONES, introduciendo el icono @ nos aparece una lista con todos los integrantes del grupos. Cuando una persona es mencionada recibe el mensaje con notificación a pesar que el grupo se haya silenciado.

Te mostramos cómo...

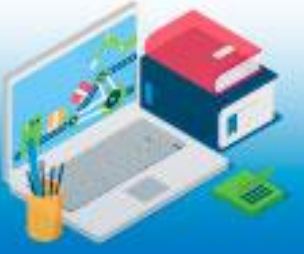

# Menciones en grupos de WhatsApp

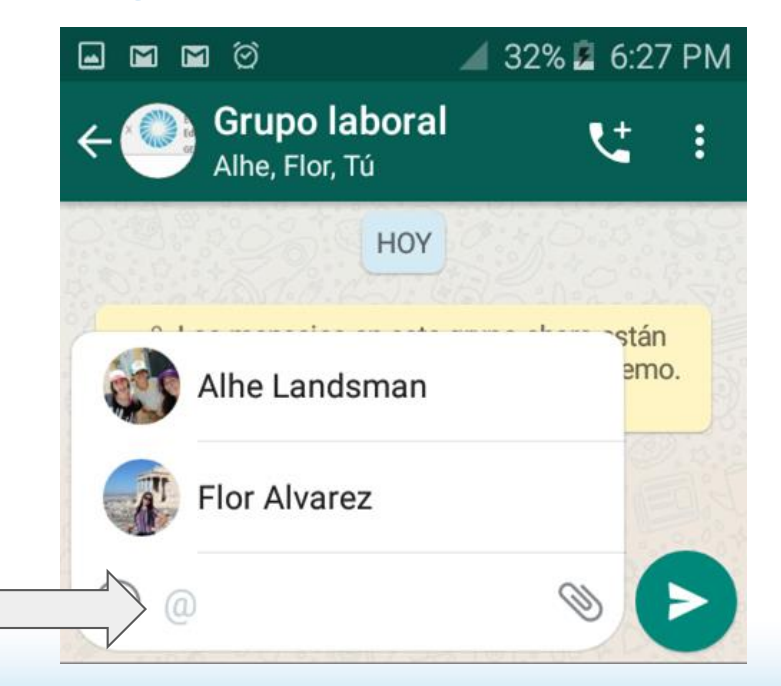

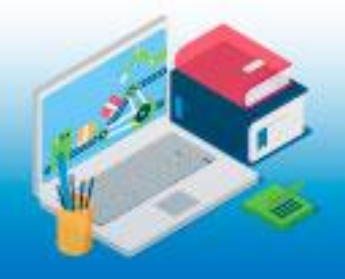

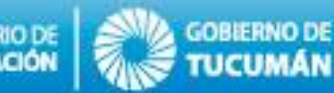

# Lista de difusión

Las listas de difusión resultan útiles para comunicar algo a muchas personas a la vez, pero sin necesidad de crear un grupo para ello ni de tener que ir copiando y pegando el mismo texto en cada una de las ventanas. Es el equivalente a enviar un correo electrónico a una lista de distribución pero aquí todo se gestiona de forma privada, los receptores no podrán ver si el mensaje fue enviado a más personas.

Te contamos cómo hacerlo...

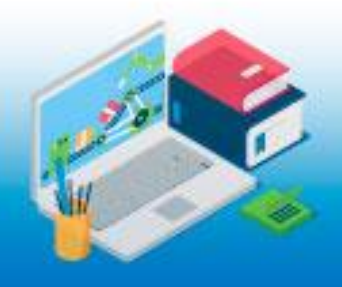

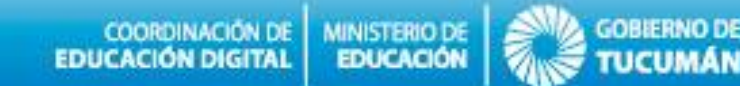

### Lista de difusión: envía un mensaje a múltiples contactos.

|               | <b>M</b> Ø | 🛱 📶 29% 📕 5:52 PM   |                   | 1 🛛                            | î 🔏 33%                                | 🛿 6:33 PM |                                               |
|---------------|------------|---------------------|-------------------|--------------------------------|----------------------------------------|-----------|-----------------------------------------------|
| Whats         | Арр        | Nuevo grupo         | ← B               | luscar                         |                                        |           | Seleccionar los<br>contactos que estarán      |
|               | HATS       | Nueva difusión      | Flor              | Flor                           | Alhe                                   | Daiana    | dentro de la Lista de<br>Difusión, hasta 256. |
| R             | Majo       | WhatsApp Web        | RENOVADO          | <b>Alejandro</b><br>Disponible |                                        |           | Sólo aquellos                                 |
|               | √⁄ Nc      | Mensajes destacados | Alejandro Grafica | I                              | contactos que tengan<br>nuestro número |           |                                               |
| Alhe<br>• 0:0 |            | Ajustes             |                   | Alhe Lands                     | sman                                   |           | agendado recibirán el<br>mensaje.             |

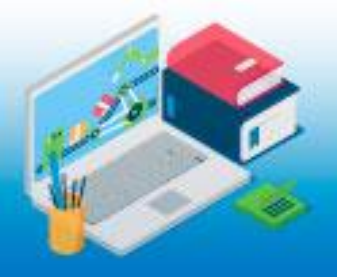

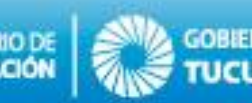

# **Compartir archivos**

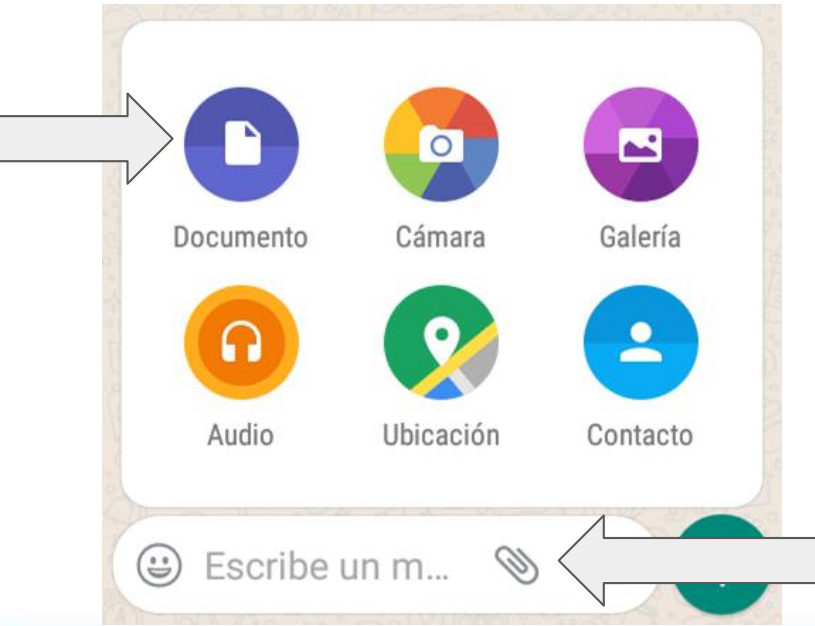

Esta opción es muy utilizada en el ámbito laboral ya que permite enviar, desde una conversación, archivos de distintos formatos como documentos de textos (docx), archivos de sólo lectura (PDF), u otro tipo de archivo adjunto, incluyendo archivos comprimidos en formato .zip o .rar o archivos instaladores .exe, no deben pesar mas de 100MB Presionando el icono para adjuntar y luego en Documento.

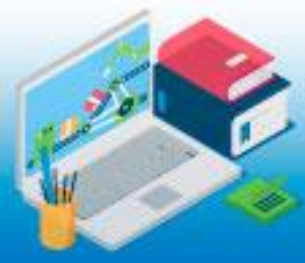

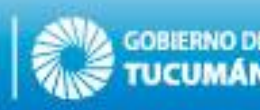

# **Compartir archivos**

Una vez que ingresamos a documentos debemos buscar en que carpeta esta el archivo que deseamos adjuntar.

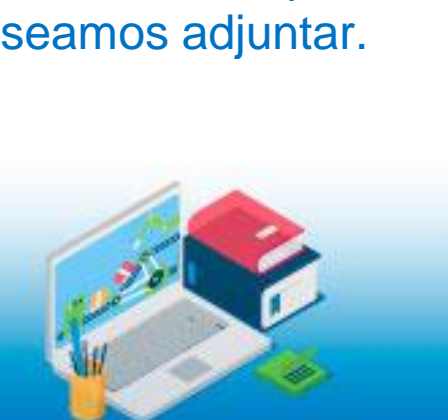

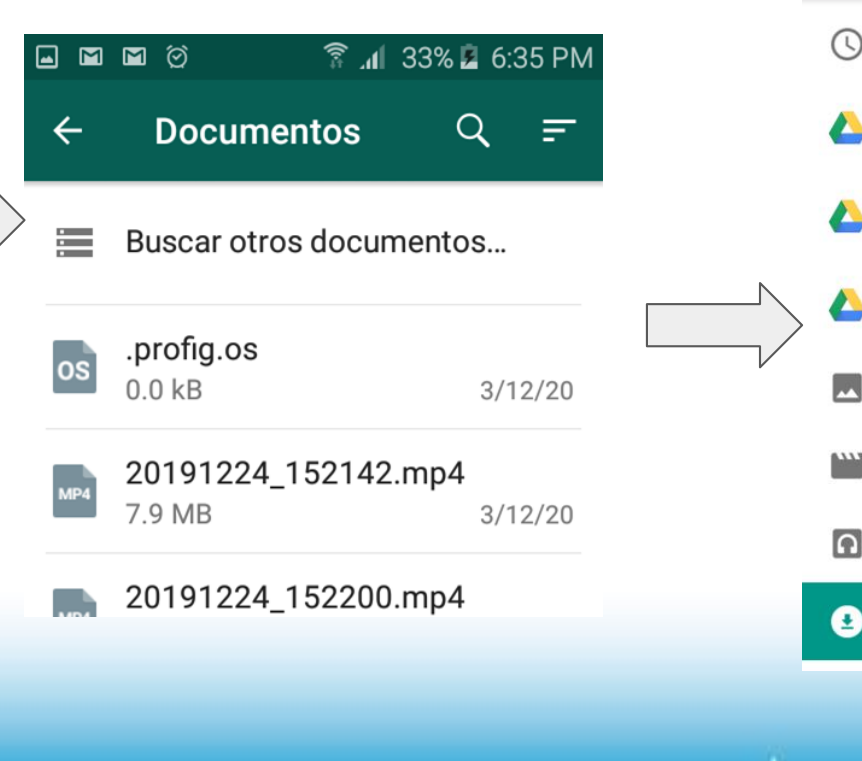

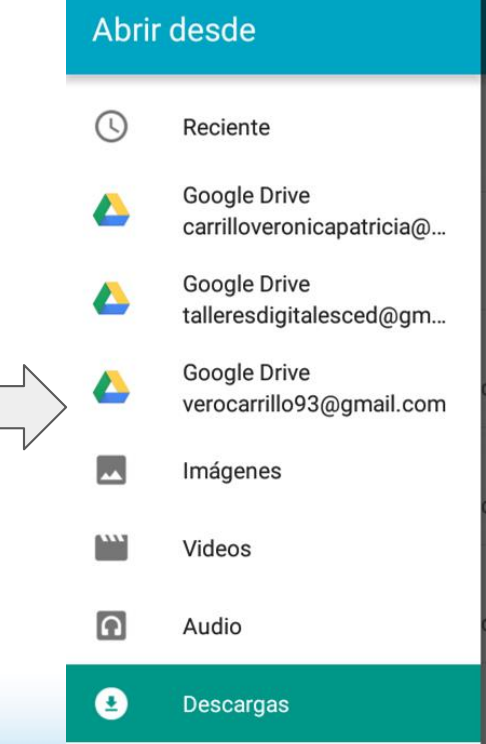

COORDINACIÓN DE MI EDUCACIÓN DIGITAL E

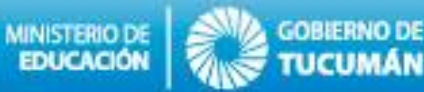

# Llamadas grupales o videoconferencias

Whatsapp nos permite realizar llamadas y videollamadas grupales. Para ello podemos hacerlo de la siguiente manera: hacemos una llamada a un número de nuestra lista de contactos, una vez realizada la conexión podemos sumar más participantes (hasta 3 personas). Otra opción es realizarla desde el grupo laboral y allí seleccionar los 3 participantes.

Te mostramos cómo...

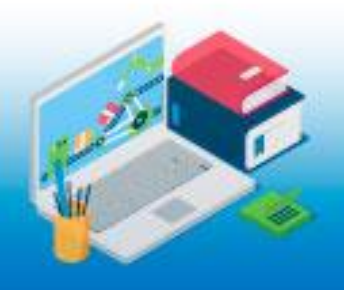

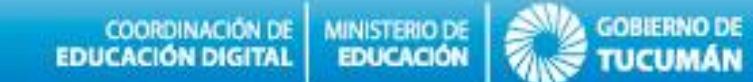

# Llamadas grupales o videoconferencias

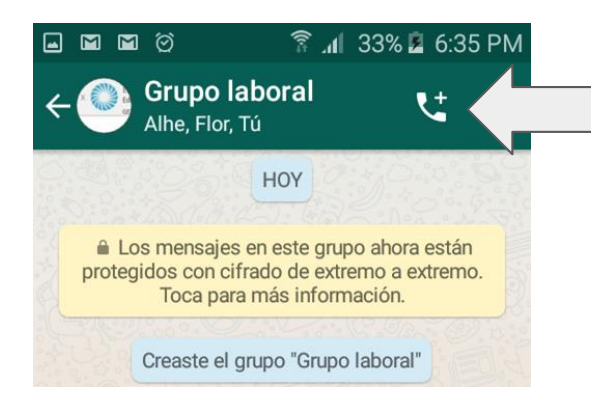

Inicia la llamada y se despliega la lista de los integrantes del grupo para unirlos a la videollamada. Selecciona contactos para llamar

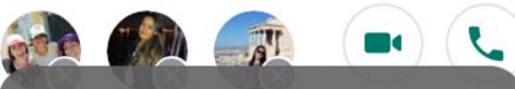

O

Solo puedes seleccionar 3 participantes

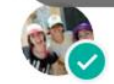

Alhe Landsman

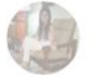

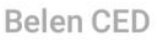

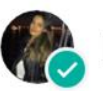

Daiana CED

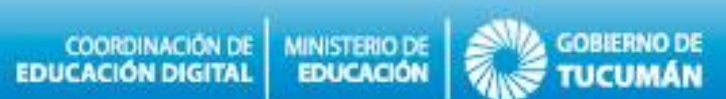

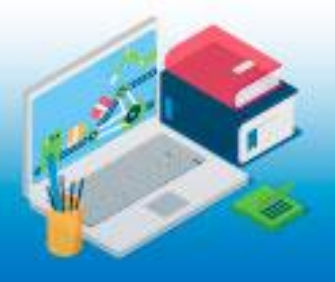

¡Esperamos que te sea de gran utilidad para poder seguir con tus actividades laborales desde tu casa y sin perder contacto con tus compañeros/as de trabajo!

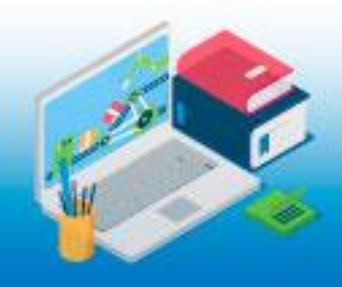